# **Change the Dwelling Location on A Tenant Policy**

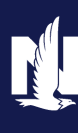

**PolicyCenter** 

#### **Description:**

This job aid describes how to change the dwelling location on a tenant policy. The dwelling location name is the physical location of the property and typically the same as the policy address (mailing address) for the policy. In some instances, the location address and policy address may be different. One example is when the policy address is a post office box. If the location change is for an out-of-state address, you must create a new account, rewrite the policy, and cancel the existing policy.

| Step 1                                                                                                    |                                                                                                    |
|----------------------------------------------------------------------------------------------------|----------------------------------------------------------------------------------------------------|
| Action                                                                                                    | Screen                                                                                                    |
| On the <i>Summary</i> screen:                                                                                                    | Desktop          Agcount          Policy               Yeuca C Salt              Account # 6668731401              Policy # 9113H5000001              In Force (Exp. 08/25/2          Actions              Ge to               ana Veruca C Salt              Account # 6668731401              Policy # 9113H5000001              In Force (Exp. 08/25/2                                                                                                    |
| • Click the <u>Actions</u> button.                                                                                                    | Policy Contract     Policy Elle     Create                                                                                                    |
| • Select " <b>Change Policy</b> " from the drop-down menu.                                                                                                    | • Dwelling     Hew Note     Associated Policy Transaction       • Dwelling Protection/Risk     New Activity     56721401     Created     08/25/2021       • Dwelling Construction     Pre-Renewal Direction     eruca C Salt     Closed     08/25/2021       • Coverages     Change Policy     Type     Submission       • Valuables Plus(Inland Mar     Change Policy     113H5000001     Effective Date     08/25/2021       • Forma     Renew Policy     8/25/2021     Epination Date     08/25/2021       • Mortgages/Billing     Primary Named Insured     Number of Terms     1       • Date     08/25/2021     2225 DUIS ESECIUS ESEDURY.     Explanded to the date     5200.00                                                                                                    |
| Step 2                                                                                                    |                                                                                                    |
| Action                                                                                                    | Screen                                                                                                    |
| <ul> <li>On the <i>Start Policy Change</i> screen:</li> <li>Enter the Effective Date. The Effective Date defaults to today's date but may be changed.</li> <li>Click the Next button.</li> </ul> | Contract     Contract     Contract  |
| Step 3                                                                                                    |                                                                                                    |
| Action                                                                                                    | Screen                                                                                                    |
| On the Policy Info caroon,                                                                                                    |                                                                                                    |
| <ul> <li>Click the Next &gt; button.</li> </ul>                                                                                                    | Desidop      Account      Policy Paramet Indiana Eff. 0/25/2021 Veruse C Sait Account # 6669731401 Policy # 911844     Policy Change 51664     Policy Change 5166     Policy Change 5166     Policy Change 5166     Policy Change 5166     Policy Change 5166     Policy Change 5166     Policy Change 5166     Policy Change 5166     Policy Change 5166     Policy Change 516     Policy Change 516 |

### Change the Dwelling Location on a Tenant Policy PolicyCenter

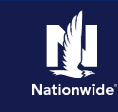

# Job Aid Process (Cont.) :

#### Step 4

#### Action

On the Dwelling screen:

- Click the down arrow to the right of the **Location Name** field.
- Select one of the following from the drop-down list:
  - "**New Address**" if you wish to enter a new location address.
  - "Edit Current Address" if you wish to modify the current address (such as correcting a street number or a misspelling).

**Note:** The steps are the same regardless of your selection in the drop-down list.

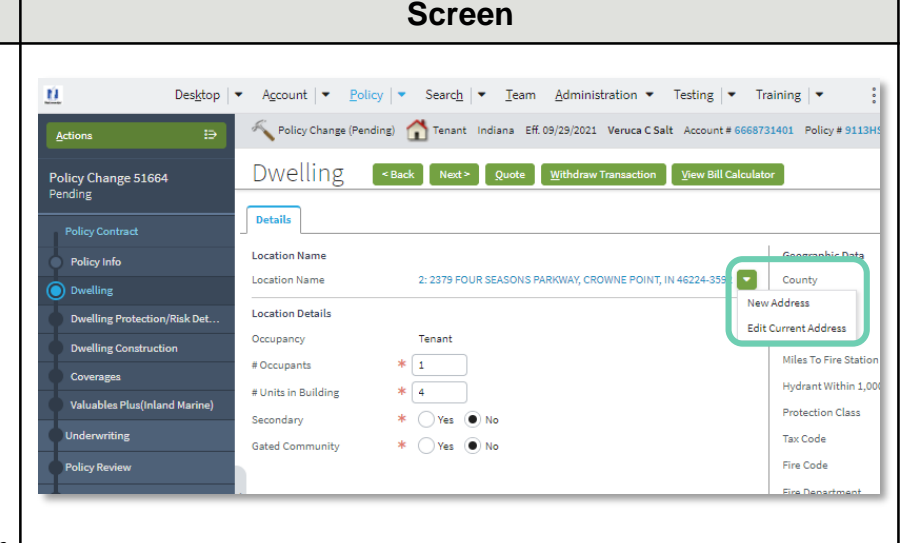

#### Step 5

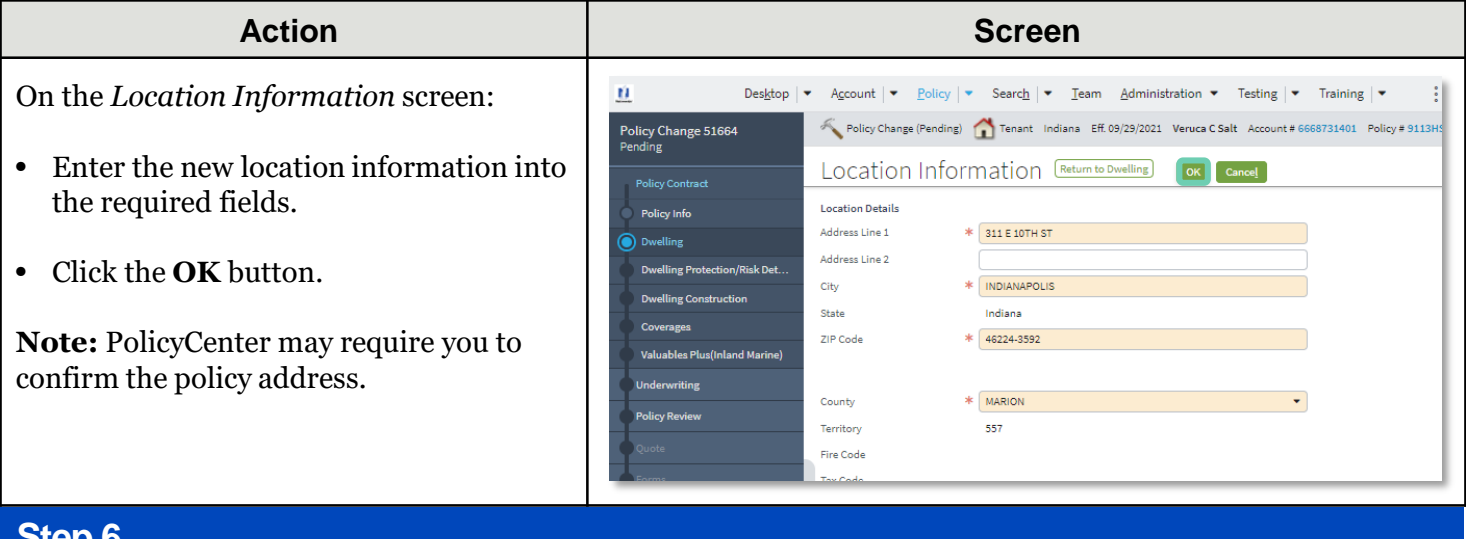

| Action                                                                                                    | Screen                                                                                                    |  |  |  |
|----------------------------------------------------------------------------------------------------|----------------------------------------------------------------------------------------------------|--|--|--|
| On the <i>Dwelling</i> screen, the system<br>updates the address in the <b>Location</b><br><b>Name</b> field. | U       Desktop <ul> <li>Account</li> <li>Folicy</li> <li>Folicy</li> <li>Search</li> <li>Tenant</li> <li>Indiana</li> <li>Eff 09/29/2021</li> <li>Veruca C Sait</li> <li>Account</li> <li>Folicy</li> <li>Folicy</li> <li>Particy</li> <li>Change 51664</li> </ul> <li>Pending</li>                                                                                                    |  |  |  |
| If other data is changed, those updates will be reflected in the <b>Geographic Data</b> section.              | Pulky Contract     Details       Policy Info     Location Name     Secondary International Secondary International Secondary Interna |  |  |  |
| Click the <b>Policy Review</b> link                                                                           | Underwrting<br>Gated Community * Vez No<br>Policy Review<br>Fris Code<br>Fris Code<br>Fris Code<br>Fris Code<br>Fris Code                                                                                                    |  |  |  |

### Change the Dwelling Location on a Tenant Policy PolicyCenter

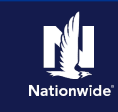

# Job Aid Process (Cont.) :

# Step 7

| Action                                     | Screen                                                                                                    |                                  |
|--------------------------------------------|----------------------------------------------------------------------------------------------------|----------------------------------|
| On the <i>Policy Review</i> screen:        |                                                                                                    |                                  |
| • Click the <b>Quote</b> button.           | Lesgrop         Account         Epolicy         Search         Learn         Administration         Lesting           Actions         Epolicy Change (Quoted)         Tenant Indiana         Eff. 09/29/2021         Veruce C Salt Account# | 6668731401 Policy # 9113HS       |
|                                            | Policy Change 51664<br>Pending Quote Withdraw Transaction                                                                                                    | View Bill Calculator             |
|                                            | Policy Contract                                                                                                    |                                  |
|                                            | Policy Info Comparing Existing Policy and Policy Change: 51664                                                                                                    |                                  |
|                                            | Dwelling Item Existing Policy Preemp                                                                                                    | tions: Policy Change: 51664      |
|                                            | Dwelling Protection/Risk Det                                                                                                    |                                  |
|                                            | County                                                                                                    | ×                                |
|                                            | Dwelling construction County                                                                                                    | ~                                |
|                                            | Coverages Coverages                                                                                                    | ×                                |
|                                            | Valuables Plus(Inland Marine)                                                                                                    | × ·                              |
|                                            | Underwriting                                                                                                    | Ň                                |
|                                            | Distance to Wildfire Risk Zone                                                                                                    | x                                |
|                                            | OPolicy Review Distance to Wildfire Risk Zone                                                                                                    | √                                |
|                                            | Quote Distance to Wildlands                                                                                                    | x                                |
|                                            | Earms                                                                                                    | N                                |
|                                            | EQ Zone V                                                                                                    | x                                |
|                                            | Mortgagee/Billing EQ Zone                                                                                                    | N                                |
|                                            | FD Subscription                                                                                                    | ×                                |
|                                            |                                                                                                    |                                  |
| Step 8                                     |                                                                                                    |                                  |
| Action                                     | Screen                                                                                                    |                                  |
| On the <i>Quote</i> screen:                | Des <u>k</u> top   ▼ Account   ▼ Policy   ▼ Search   ▼ Team Administration ▼ Testi                                                                                                    | ng  ▼ Training  ▼ 🚦              |
|                                            | Actions ED Rollcy Change Quoted) Tenant Indiana ER 03/23/2021 Veruca C Salt Acco                                                                                                    | unt # 6668731401 Policy # 9113HS |
| Click the <b>Issue Change</b> button.      | Policy Change 51664 QUOLE <back next=""> Edit Issue Change Withdraw Transaction</back>                                                                                                    | m vew Bill Calculator            |
|                                            | Policy Number 9113HS000001 Policy Pe                                                                                                    | nod 08/25/2021                   |
|                                            | Primary Named Insured Veruca C Salt Previous Premium                                                                                                    | Policy Full Term \$190.00        |
| • Click the <b>OK</b> button on the pop-up | Projecty Into Property Address 311 E 101H S1<br>INDIANAPOLIS, IN 46224-3592 New Poli                                                                                                    | cy Full Term \$190.00            |
| confirmation window                        | Dwelling County MARION Premium                                                                                                    | Changes in                       |
|                                            | Dwelling Protection/Risk Det                                                                                                    | unange in 0                      |
|                                            | Dwelling Construction                                                                                                    |                                  |
|                                            | Coverages                                                                                                    | -Beo                             |
|                                            | Valuables Plus(Inland Marine) Property Line - Policy Type Tenant                                                                                                    |                                  |
|                                            | Underwriting Dwelling at 311 E 10TH ST, INDIANAPOLIS, IN                                                                                                    |                                  |

Applied Discounts/Surcharges

No Discounts Applied
COVERAGES
Section I Coverages

Description

Included in Base

All Barily 500

# Job Aid Process (Cont.) :

## Step 9

| Action                                                                                                    | Screen                                                                                                    |
|----------------------------------------------------------------------------------------------------|----------------------------------------------------------------------------------------------------|
| The policy change has been bound. You<br>can view the entire policy, review the<br>changes to the policy, or return to your<br>desktop from this screen. | Desktop <ul> <li>Account</li> <li>Policy</li> <li>Search</li> <li>Team</li> <li>Administration</li> <li>Testing</li> <li>Training</li> <li>Policy Change (Bound)</li> <li>Tenant</li> <li>Indiana</li> <li>Eff. 09/25/2021</li> <li>Veruca C Salt</li> <li>Account # 6668731401</li> <li>Policy # 9113H50</li> <li>Policy Change (Bound)</li> <li>Your Policy Change (#31664) has been bound.</li> </ul> |
| If any new trailing documents are<br>generated because of the policy change,<br>you must handle them per the current<br>policy.                          | View your policy (#9113H5000001)     Documents     Review Changes     Go to your desktop  Trailing Documents  Required Code  Name  Filing Location  Aut C1 Electronic Services Document Delivery Agreement Agent's Office Yes                                                                                                    |

By accepting a copy of these materials:

(1) I agree that I am either: (a) an employee or Contractor working for Nationwide Mutual Insurance Company or one of its affiliates or subsidiaries ("Nationwide"); or (b) an Independent Sales Agent who has a contract and valid appointment with Nationwide; or (c) an employee of or an independent contractor retained by an Independent Sales Agent; or (d) an Independent Adjuster who has a contract with Nationwide; or (e) an employee of or an independent and independent contractor retained by an Independent Adjuster.

(2) I agree that the information contained in this training presentation is confidential and proprietary to Nationwide and may not be disclosed or provided to third parties without Nationwide's prior written consent.

(3) I acknowledge that: (i) certain information contained in this training presentation may be applicable to licensed individuals only and access to this information should not be construed as permission to perform any functions that would require a license; and (ii) I am responsible for acting in accordance with all applicable laws and regulations.

(4) I agree that I will return or destroy any material provided to me during this training, including any copies of such training material, when or if any of the following circumstances apply: (a) my Independent Sales Agent agreement with Nationwide is cancelled or I no longer hold any appointments with Nationwide; (b) my employment with or contract with a Nationwide Independent Sales Agent is terminated; (c) my Independent Adjuster contract with Nationwide is terminated; (d) my employment with or contract with a Nationwide Independent Adjuster is terminated; or (e) my employment or contract with Nationwide is terminated for any reason.